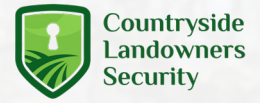

## **Setup Guide** CLS Static Wi-Fi Camera

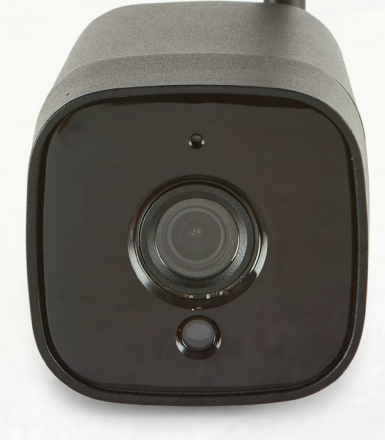

# Step 1. Assemble the camera

• Screw the aerial onto the camera without overtightening.

# Step 2. Insert SD card

- Remove the rectangular access panel with a screwdriver from the bottom of the security camera.
- Insert your SD card (optional) as shown in the photo.
- Make sure the access panel is securely screwed back down to ensure water resistance.

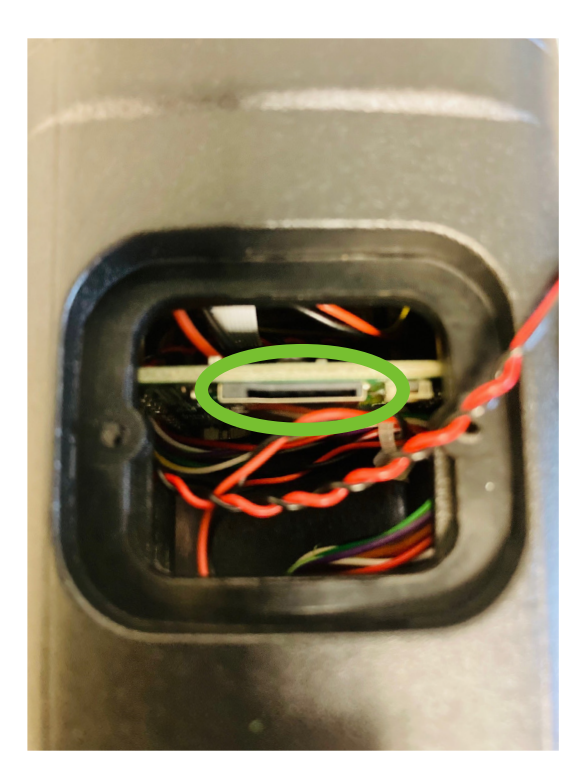

# Step 3.

### **Connect to power**

- Use the DC barrel to connect the security camera to the power supply
- If you are using the 12V leisure battery connection leads, you will not need to use the camera's plug.

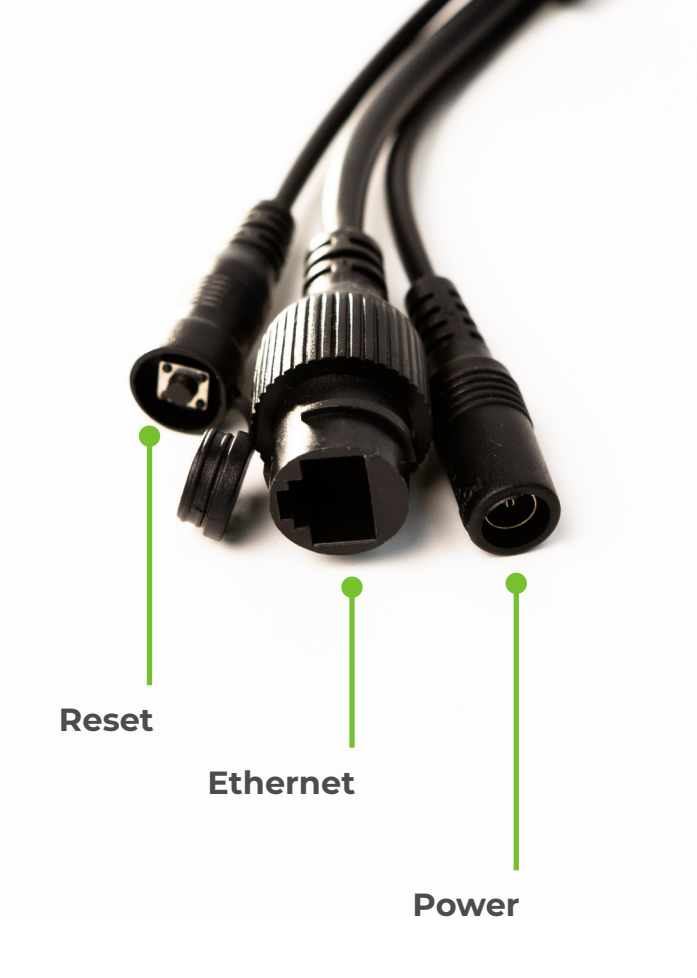

# Step 4.

### Add camera to app

- On your phone or tablet go to the App / Google Play store and download the CamHipro app.
- Open the app and grant permission.
- Go to the Wi-Fi settings on your device and connect to the network named IPCAM\*\*\*
- The password is 01234567
- When connected go back to the Camhipro app.

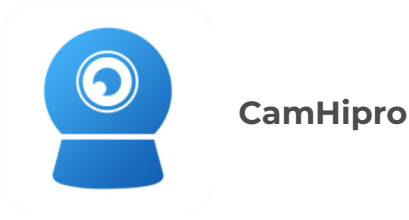

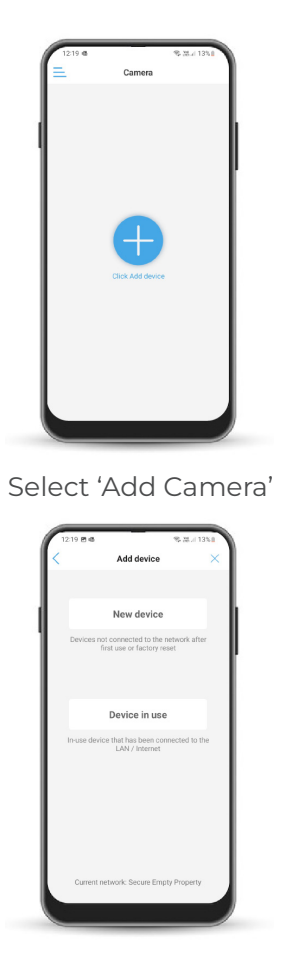

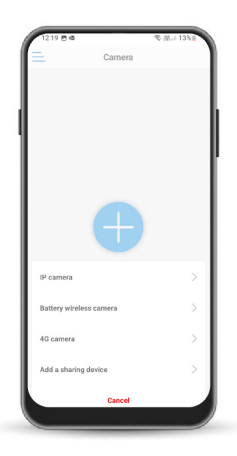

#### Select 'IP Camera'

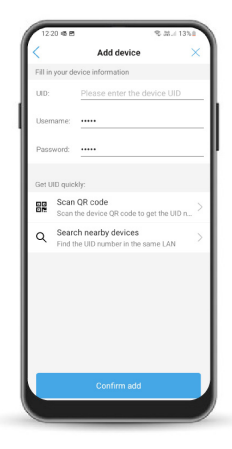

Select 'Device in Use' Select 'Scan QR Code'

7

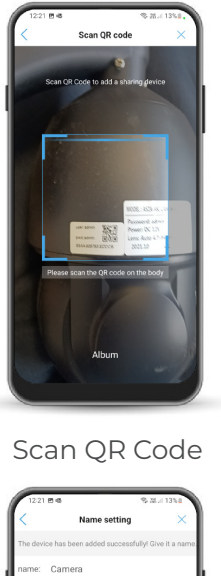

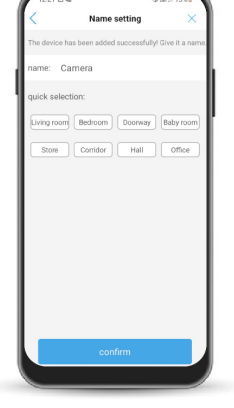

Name Your Camera

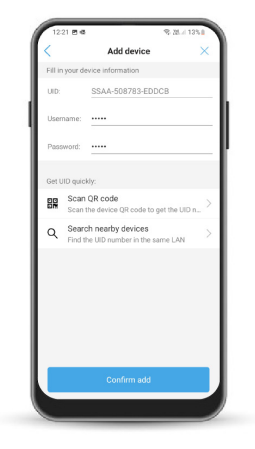

#### Select 'Confirm Add'

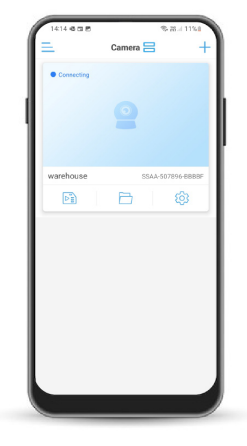

Wait for Connection

| 14:18 2 40 0                      | 9. 35.4 115.8                                             |
|-----------------------------------|-----------------------------------------------------------|
| ×                                 | change password                                           |
| Old Passw                         |                                                           |
| New Pass                          |                                                           |
| Confirm Pa                        |                                                           |
| The password r<br>and lowercase I | nust contain more than 8 uppercase<br>letters and numbers |
| O show pass                       | aword                                                     |
|                                   | Apply                                                     |
|                                   |                                                           |
|                                   |                                                           |
|                                   |                                                           |
|                                   |                                                           |
|                                   |                                                           |
|                                   |                                                           |
|                                   |                                                           |
|                                   |                                                           |
|                                   |                                                           |

Password

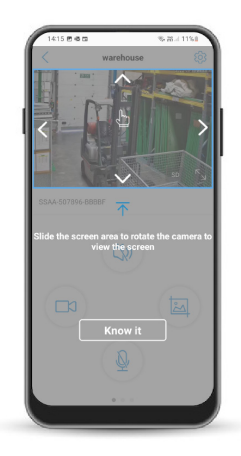

Tap 'Yes' to Change Complete the Tutorial

9

## **Step 5.** Connect to WI-Fi

- Tap the 'cog' icon and complete these steps to connect to your chosen Wi-Fi network.
- Your camera will then be connected to your Wi-Fi. This can take up to 30 seconds.

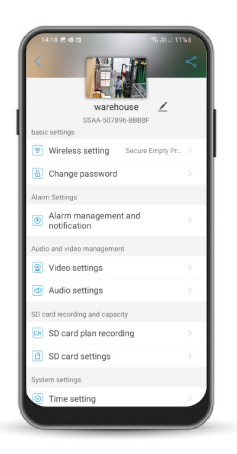

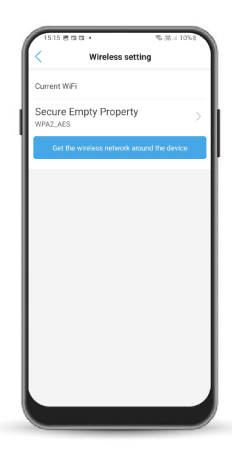

Tap 'Wireless Settings' Tap 'Get wireless network around device'

# **Step 6.** Using your Static Camera

- Install your camera in your chosen location with internet connection and re-connect to the power.
- To zoom your static camera, place your finger and thumb in the middle of the screen and pinch them together.
- The camera defaults to SD 'standard definition' when installed, click on SD to change to HD for higher quality.
- Within the app menu you will find recording/photo options along with the zoom function
- Your camera will auto-focus, don't use the manual-focussing found within the zoom option

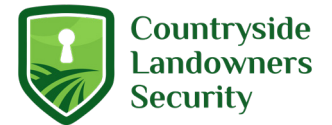

clsonline.co.uk